# STMB2 DSP KIT

Nazwa urządzenia w pełni oddaje czym ono jest i w jakim celu został stworzony. Kluczowym elementem jest mikrokontroler z rodziny STM32, wyposażony w rdzeń ARM, konkretnie Cortex-M3. Celem artykułu jest pokazanie, jak postawić pierwsze kroki w świecie 32-bitowych mikrokontrolerów z rdzeniem ARM firmy STMicroelectronics. Do rozpoczęcia zabawy potrzebna jest jedynie płytka omówiona w dalszej części artykułu, przewód USB, zwykły zasilacz 9V AC lub DC (najlepiej około 0,3A), oczywiście komputer, dostęp do Internetu (trzeba poprać oprogramowanie, ale można to zrobić u kolegi), słuchawki i w zasadzie jest to wszystko. Co istotne, do programowania nie potrzeba programatora! Wystarczy fabrycznie wbudowany bootloader.

Litery DSP w nazwie projektu to angielski skrót od Digital Signal Processing, czyli cyfrowe przetwarzanie sygnałów (CPS). Obejmuje ona zagadnienia takie jak zamiana sygnału z postaci analogowej na cyfrową i odwrotnie, kompresja, przetwarzanie, filtrację i wiele więcej. Jest to bardzo interesująca dziedzina wiedzy obecna w wielu aspektach życia, czego najlepszym przykładem może być telefonia komórkowa oraz przenośne odtwarzacze multimedialne. Moją intencją było stworzenie płytki testowej, która pozwoli zapoznać się z zagadnieniami takimi jak:

- \* obsługa podstawowych peryferii STM 32 (ADC, SPI, UART, porty IO, timery, etc.),
- \* próbkowanie/rekonstrukcja dźwięku,
- \* nagrywanie dźwięku,
- \* DFT/FFT,
- \* filtracja cyfrowa,
- \* prosty generator DDS,
- \* efekty specjalne (echo, pogłos, vibrato, metalizacja dźwięku, etc.),
- \* wobuloskop (pozwalający badać np. charakterystyki filtrów),
- \* syntezator dźwięków,
- \* equalizer,
- \* maskowania czasowego i częstotliwościowego dźwięku (wstęp do modelu psychoakustycznego),
- \* szum kwantyzacji, aliasing,
- \* spektrogramy,
- \* syntezator mowy,
- Elektronika dla Wszystkich

- \* kodowanie DPCM/ADPCM,
- \* odtwarzanie rewersyjne,
- \* zmiana częstotliwości dźwięku,
- \* synchronizator półkul mózgowych.

Uwaga! Układ stanowi zestaw edukacyjny, więc nie ma parametrów urządzeń komercyjnych. Zastosowane zostały tanie i dostępne przetworniki 12-bitowe. Oprogramowanie zaprezentowane w dalszej części artykułu zostało w całości napisane w języku C. Znajomość C/C++ przynajmniej w podstawowym stopniu jest tu niezbędna. Czytelników nieznających C lub C++ zachęcam do zapoznania się z kursem C, jaki był publikowany w EdW, przejrzenia zasobów Internetu lub kupienia książki związanej z tym zagadnieniem. Ze swojej strony mogę polecić książkę "Symfonia C++", J. Grębosza, z której sam się uczyłem.

#### Sprzęt

Schemat urządzenia został przedstawiony na **rysunku 1**. "Dziwna" trzycyfrowa numeracja elementów pozwala wyróżnić trzy główne bloki i ułatwia projektowanie PCB.

Pierwszym blokiem urządzenia jest zasilacz z elementami o numerach zaczynających się od 1. Rozdział na część analogową i cyfrową ma na celu zmniejszenie zakłóceń i poprawę jakości przetwarzanego dźwięku. Urządzenie może być zasilane napięciem stałym bądź przemiennym.

Drugi blok to 32-bitowy mikrokontroler, wyposażony w nowoczesny rdzeń Cortex-M3 z grupy ARM. Wbudowany bootloader umożliwia programowanie pamięci bez konieczności posiadania programatora. Użyty układ oferuje 64KB pamięci programu oraz 20KB pamięci RAM. Ma on m.in. dwa układy SPI, trzy układy UART oraz dwa 12-bitowe przetworniki ADC, obsługujące 10 kanałów.

Czytelnicy, którzy zdecydują się na zakup dedykowanych narzędzi (np. JTAG-a, ale nie jest to wymagane) mogą wykorzystać złącze Z201. Na interfejs użytkownika składa się siedem hiperjasnych diod LED. Można zmniejszyć rezystancję oporników R201...R207, jednak prąd pobierany z portów nie powinien być większy niż 8mA. Do interakcji z użytkownikiem przewidziane zostały 4 przyciski pozwalające, dzięki wewnętrznemu podciągnięciu, wymuszać stan niski. Mikrokontroler jest taktowany kwarcem o częstotliwości "tylko" 8MHz, ale wbudowany mnożnik częstotliwości (pętla PLL) pozwoli uzyskać maksymalnie 72MHz.

Układ scalony U202 jest pamięcią typu Flash, przeznaczoną do przechowywania próbek dźwięku, co ma umożliwić stworzenie prostego odtwarzacza plików WAV oraz nagrywanie/odtwarzanie dźwięku.

Układ jest wyposażony w port USB z konwerterem USB<->RS232 FT232, co umożliwia korzystanie z bootloadera i pozwala wyświetlać informacje na ekranie komputera. Na płytce znajduje się pięć zworek odpowiedzialnych za bootowanie mikrokontrolera.

W urządzeniu występuje pięć kanałów analogowych: dwa wejścia liniowe (WE\_L oraz WE\_R), wejście mikrofonowe oraz dwa kanały wyjściowe z przetwornikami DAC. W każdym występuje prosty filtr antyaliasingowy ze wzmacniaczem NE5532. Zadaniem tego filtru jest usuwanie częstotliwości wyższych niż połowa częstotliwość próbkowania (wynika to z twierdzenia Nyquista).

Kanały wyjściowe nie mają wzmacniacza mocy i słuchawki są podłączone bezpośrednio do wyjść wzmacniaczy operacyjnych, co pozwoliło uprościć płytkę drukowaną przy zachowaniu przyzwoitej głośności. Oczywiście bezpośrednio do płytki nie można podłączyć głośnika. Do regulacji głośności można wykorzystać potencjometry PR401 oraz PR501.

Wszystkie wzmacniacze operacyjne są zasilane napięciem 5V, co pozwala uzyskać wartość międzyszczytową sygnału zmiennego około 3V (3Vpp). Przetwornik procesora pracuje w zakresie napięć od 0V do 3,3V, dlatego w każdym kanale wejściowym występuje dzielnik rezystorowy (np. elementy C709, R705, R706).

#### Środowisko programistyczne

Wszystkie przykłady zostały skompilowane w środowisku Ride 7 firmy Raisonance. Zostało ono wybrane głównie ze względu na brak ograniczenia kodu, przyjazny interfejs, współpracę z bibliotekami dostarczonymi przez producenta układów STM32 oraz brak opłat licencyjnych. Niestety, jak to zazwyczaj

bywa, jest pewien "haczyk", mianowicie Ride 7 współpracuje TYLKO z debuggerem/programatorem Rlink, który można kupić na terenie Polski za około 400pln. Po zakupie podstawowej wersji Rlinka w tej cenie istnieje możliwość debugowania programów zajmujących do 32KB, aby obsłużyć większy kod, należy rozszerzyć wersję standardową do profesjonalnej, co kosztuje znacznie więcej.

Jak wspomniałem na początku, do programowania zostanie wykorzystany bootloader, więc od Ride 7 wymagać będziemy jedynie wygenerowania pliku HEX zawierającego skompilowany kod.

Czytelnicy, którzy chcą za wszelką cenę mieć debugger, mogą zakupić klon ST-Linka – ZL30PRG w przystępniejszej cenie. Jest on obsługiwany przez środowiska takie jak Keil czy Atollic TrueSTUDIO. Niemniej należy się wtedy liczyć z ograniczeniami w funkcjonowaniu IDE. Oba te środowiska również obsługują biblioteki dla STM32, więc nie powinno być problemów ze zmianą narzędzia.

Przed przystąpieniem do pracy należy pobrać z Internetu trzy rzeczy. Pierwszą są bezpłatne sterowniki dla układu FT232 ze strony http://www.ftdichip.com/ Na stronie głównej należy kliknąć link *Drivers*, a następnie *VCP* i wybrać odpowiednie dla swojego systemu operacyjnego. Warto kliknąć setup executable, nawet kosztem trochę starszej wersji.

Po zainstalowaniu sterowników należy przejść na stronę Raisonance (http://raisonance.com/), pobrać Ride 7 oraz Rkit-ARM i zainstalować w takiej kolejności. Gdy instalator zapyta, czy zainstalować sterowniki, warto się zgodzić.

#### **Pierwszy projekt**

Tworzenie nowego projektu nie jest szczególnie skomplikowane. Wystarczy otworzyć środowisko Ride 7, wybierając je z menu start i następnie wybrać pozycję *New Project* z menu *Project*. Spowoduje to otwarcie okna dialogowego. W polu *Processor* należy rozwinąć grupę *STM32x* i odnaleźć STM32F103C8T6, wybrać folder do przechowywania plików i kliknąć *Zakończ*. Warto zmienić *Name*, aby projekt miał bardziej przystępną nazwę niż *Application0*. Poprawnie wypełnione okienko pokazano na **rysunku 2**.

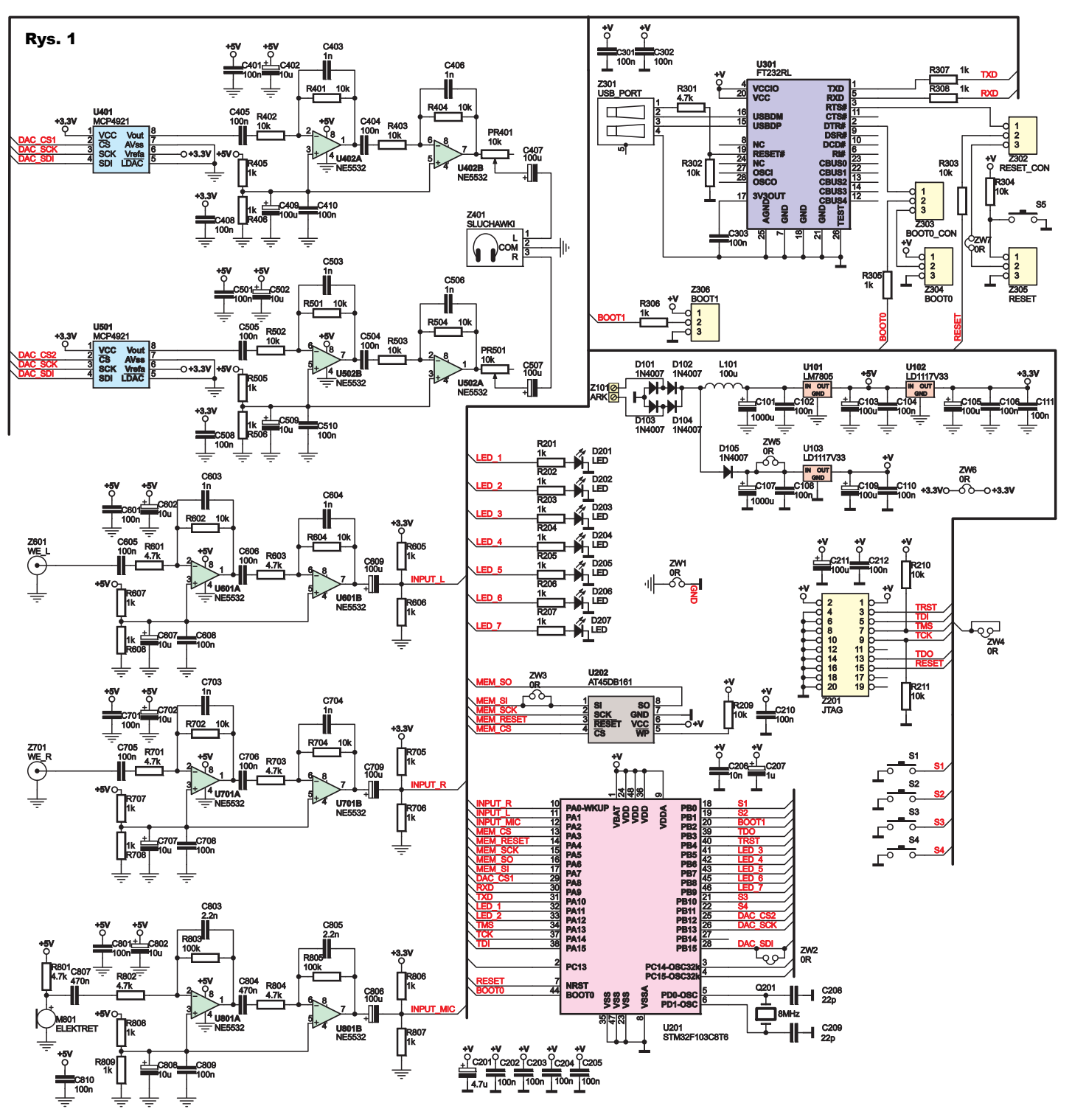

<u>File Edit View Project Debug Scripts Options Help</u>

Na początku należy utworzyć główny plik, w którym zawarta będzie funkcja main. Najprościej to zrobić, klikając na nazwie projektu prawym przyciskiem myszy i wybierając Add, a następnie Item (rvsunek 3). W otwartym oknie dialogowym należy przejść do folderu z projektem, w pole Nazwa pliku wpisać main. c i nacisnać otwórz. Oczywiście pliku takiego nie ma w katalogu, ale zostanie w tym momencie utworzony i dodany do projektu - rysunek 4. Podwójne kliknięcie na nim otworzy w edytorze ten plik. Jest on pusty, wiec na początku warto go wypełnić podstawowymi instrukcjami - rysunek 5. W ten oto sposób powstał najprostszy możliwy program. Można go skompilować przyciskiem F9 lub wybierając Project->Make Project. Czytelnicy, którzy zajrzeli do folderu z projektem, przekonają się, że nie powstał oczekiwany plik HEX. Jest on generowany dopiero po "zbudowaniu" projektu - Project->Build Project (lub ALT + F9).

Zanim napiszemy sensowny program, parę zdań komentarza. Po pierwsze – biblioteki. Układ STM32 jest nowoczesnym, rozbudowanym procesorem z rdzeniem 32-bitowym, przez co niełatwa jest obsługa peryferii i trudno określić,

co i gdzie wpisać. Analiza dokumentacji jest uciążliwa, więc firma STMicroelectronics przygotowała biblioteki, upraszczające korzystanie z peryferii. Pozwalają one łatwo skonfigurować układy peryferyjne, bez konieczności wgłębiania się w znaczenie każdego bitu. Ceną jest nieznaczne zwiększenie rozmiaru kodu wynikowego wskutek dołączenia bibliotek. Z reguły dołącza się tylko te biblioteki, które są aktualnie potrzebne.

Drugą rzeczą, o której warto wiedzieć, jest to, że Ride 7 (przynajmniej wersja, która została wykorzystana do napisani przykładowych programów) jest dostarczana z dwiema wersjami bibliotek, nowszą i starszą. Nas interesować będzie tylko ta nowsza, więc należy wyłączyć używanie starszej, aby nie dopuścić do konfliktu wersji (inaczej kod może się nie skompilować). Dlatego przed rozpoczęciem pisania programów trzeba wybrać z menu *Project* pozycję *Properties* i zmienić dwie opcje z YES na NO, tak jak pokazano to na **rysunku 6**.

Ostatnią rzeczą, o której należy wspomnieć, jest pomoc związana z biblioteką, która znajduje się w pliku:

 $stm32f10x\_stdperiph\_lib\_um.chm$ 

Plik ten jest zlokalizowany w folderze: (...)\Ride\lib\ARM\STM32Lib-v312

Korzystanie z bibliotek rozpoczyna się od dołączenia pliku *stm32f10x.h* do projektu poprzez dodanie linijki:

#include ,,stm32f10x.h"

na początku pliku main.c. Próba kompilacji skończy się błędem z informacją o konflikcie wersji, który omija się kopiując plik

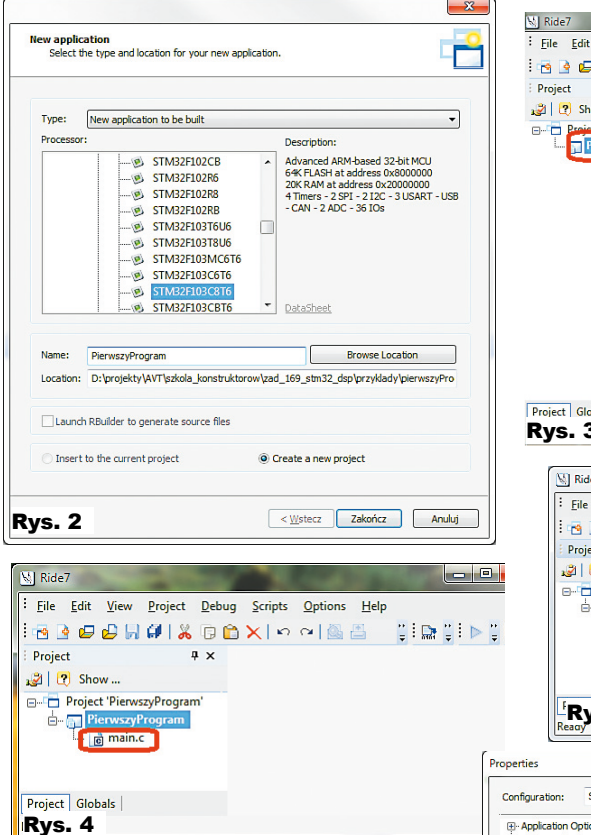

*stm32f10x.h* do folderu z projektem (tam gdzie jest main.c). Po skopiowaniu pliku kompilacja ponownie kończy się błędem, gdyż brakuje plików: *core\_cm3.h* oraz *system\_stm32f10x.h*. Również te dwa pliki należy skopiować do folderu z projektem z katalogu:

(..)\Ride\lib\ARM\STM32Lib-v312\ Libraries\CMSIS\Core\CM3. Tym razem kompilacja zakończony się bez błedu.

Należy też wspomnieć, dostarcza dwa rodzaje bibliotek: umożliwiające bezpośrednie działanie na rejestrach oraz pozwalają ce konfigurować peryferia na "wyższym poziomie" (tzn. za pomocą strukturi funkcji). My wykorzystamy tę drugą wersję, która domyślnie jest wyłączona. W związku z tym należy otworzyć skopiowany uprzednio plik stm32f10x. h i zmodyfikować go.

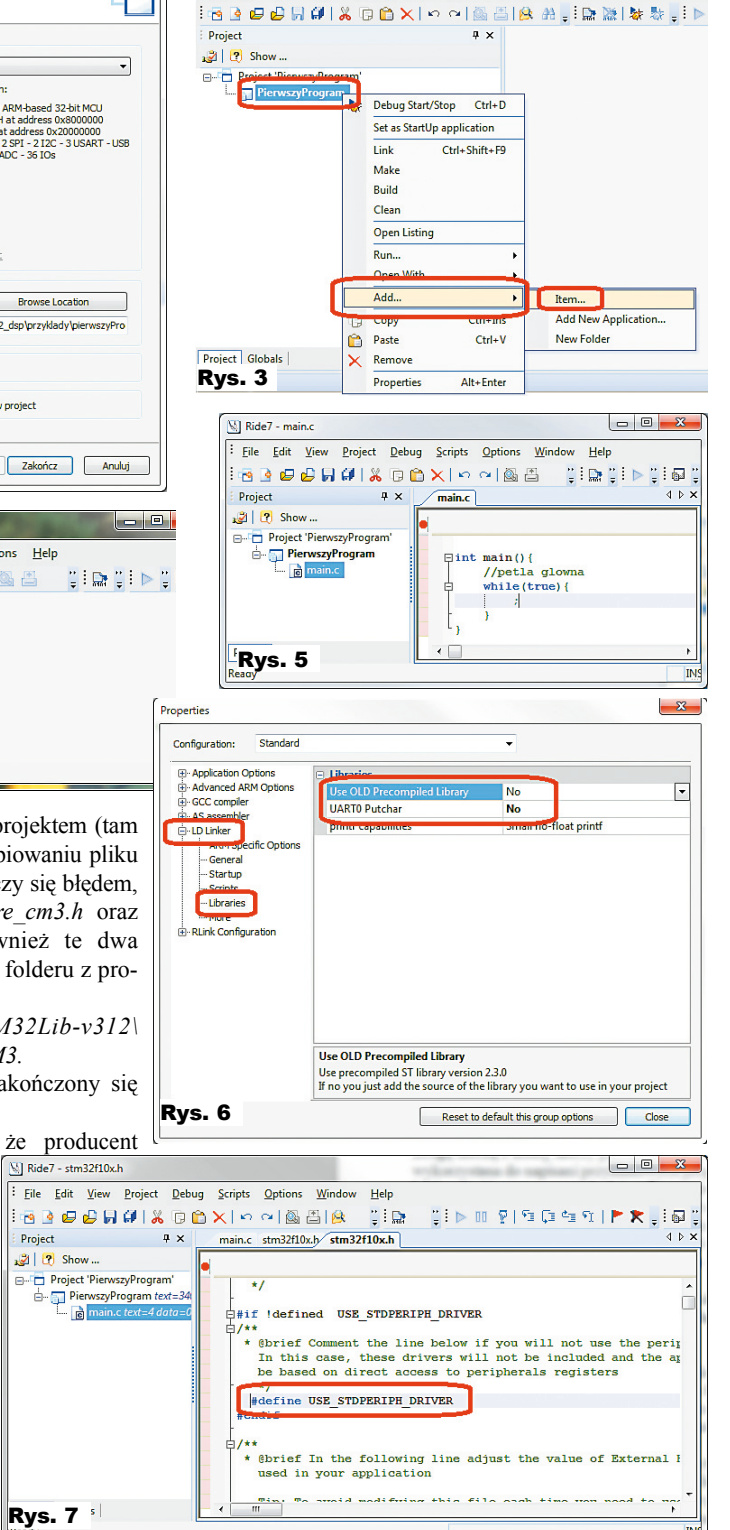

Modyfikacja ta sprowadza się jedynie do usunięcia komentarza w 71 linii – pokazuje to **rysunek** 7. Przy okazji w tym samym pliku należy zmienić grupę mikrokontrolera z *Connectivity line devices* na *Medium density devices*. Sprowadza się to do zakomentowania linii 51 i odkomentowania linii 49 – **rysunek 8**.

Nadal nie uda się skompilować projektu, gdyż brakuje pliku *stm32f10x\_conf.h.* Jest

to plik, w którym wyszczególniono wszystkie pliki nagłówkowe dołączane do projektu i przeznaczone do obsługi modułów peryferyjnych. Usuwając bądź dodając komentarze można zdecydować, które moduły będą używane. Plik ten można znaleźć np. w folderze:

(...)\Ride\lib\ARM\STM32Lib-v312\ Project\Template

| Ride7 - stm32f10x.h                                     |                                                                                                    | main.c stm32f10x.h stm32f10x.h stm32f10x_conf                                                                                                    |
|---------------------------------------------------------|----------------------------------------------------------------------------------------------------|----------------------------------------------------------------------------------------------------|
| Eile Edit View Project Debug Scripts Options Window Hel | p                                                                                                    |                                                                                                    |
| E Project                                               | ।<br>                                                                                                    | <pre>x /* Includes /* Uncomment the line below to ena /* #include "stm32f10x_adc.h" */</pre>                                                      |
| Show                                                    |                                                                                                    | /* #include "stm32f10x_bkp.h" */<br>/* #include "stm32f10x_can.h" */<br>/* #include "stm32f10x_crc.h" */                                          |
| b- PierwszyProgram text=34                              | below according to the target STM32 device used in your $\left[\right.$                                      | /* #include "stm32f10x_dac.h" */<br>/* #include "stm32f10x_dbgmou.h" *<br>/* #include "stm32f10x_dbgmou.h" */<br>/* #include "stm32f10x_cti.h" */ |
| Hif !defined (STM32F1                                   | 0X_LD) && 'defined (STM32F10X_MD) && 'defined (STM32F10X_MD) && '                                            | /* #include "stm32f10x_flash.h" */<br>/* #include "stm32f10x_fsme.b" */<br>#include "stm32f10x_gpio.h"                                            |
| /*#define STM32F10                                      | X CL*/ /*!< STM32F10X CL: STM32 Connectivity line devices */                                                 | /* #include "stm32flox_izet.n" */<br>/* #include "stm32flox_iwdg.h" */<br>/* #include "stm32flox_owr.h" */<br>#include "stm32flox_owr.h" */       |
| devices, you                                            | can define the device in your toolchain compiler preprocessor.                                               | /* #include "stm32fl0x_rt0.h" */<br>/* #include "stm32fl0x_sdio.h" */<br>/* #include "stm32fl0x_sdio.h" */                                        |
| Pre- Cov density device                                 | s are sincervalar, sincervar and STRSZELVAR microcontrollers<br>move domain winners between 16 and 30 Distor | /* #include "stm32f10x tim.h" */<br>/* #include "stm32f10x tim.h" */<br>/* #include "stm32f10x usart.h" */                                        |
| Real                                                    | ✓ 51:28 CAP NUM INS                                                                                          | /* #include "stm32f10x_wwdg.h" */<br>/* #include "misc.h" */ /* High le                                                                           |

i należy go przekopiować do katalogu z projektem. Niezbędna będzie edycja tego pliku, polegająca na dołączeniu plików odpowiedzialnych za obsługę portów I/O oraz systemu taktowania (RCC). Widok poprawnie zmodyfikowanego pliku pokazano na rysunku 9. W celu uniknięcia konfliktu wersji, należy przekopiować odkomentowane pliki stm32f10x gpio.h oraz stm32f10x rcc.h z folderu:

#### (...) \Ride\lib\ARM\STM32Lib-v312 Libraries\STM32F10x StdPeriph Driver\inc do folderu z projektem.

Teraz można przystąpić do pisania oprogramowania. Pierwszy program tradycyjnie będzie migał jedną z diod LED. Pierwszym etapem jest zazwyczaj skonfigurowanie portu I/O. W tym wypadku też tak będzie. Należy jednak zapamietać ważny szczegół: każdy moduł, taki jak port I/O, przetwornik ADC czy interfejs SPI, ma odłaczony sygnał zegarowy po resecie, co oznacza, że w ogóle nie pracuje. Takie podejście pozwala zredukować zużycie energii poprzez wyłączenie niewykorzystywanych modułów. Sprawia to jednak, że wyłączonych modułów nie można skonfigurować i dlatego konfigurację zawsze trzeba rozpocząć od podłączenia sygnału zegarowego. W przeciwnym razie moduł nie zostanie skonfigurowany i nie będzie pracował zgodnie z oczekiwaniami. Za dołączanie sygnału zegarowego odpowiedzialne są funkcje RCC APB1PeriphClockCmd oraz RCC APB2PeriphClockCmd przyjmujące dwa argumenty: stałą, określajaca moduł, o który nam chodzi, oraz polecenie ENABLE bądź DISABLE, włączające bądź wyłączające taktowanie. Chcąc dołączyć sygnał zegarowy do portu B, należy użyć następującej instrukcji:

#### RCC APB2PeriphClockCmd(RCC APB2Periph GPIOB, ENABLE);.

Wybór pomiedzy RCC APB1PeriphClockCmd a RCC APB2PeriphClockCmd jest uzależniony od tego, do której magistrali podpięty jest układ peryferyjny. Na rysunku 10 widać, że port B jest podłączony do magistrali APB2 (rysunek pochodzi z noty katalogowej układu STM32).

Kolejnym zadaniem jest skonfiguro-Rys. 9 wanie portu I/O. Odbywa się to poprzez deklarację struktury GPIO\_InitTypeDef i przypisanie jej składnikom określonych wartości. Struktura przypomina klase, w której wszystkie składniki są publiczne. Innymi słowy jest to pojemnik, w którym przechowywana jest dowolna ilość zmiennych. Do wybranej zmiennej odnosi się, podając jej nazwę poprzedzoną kropką i nazwą struktury. Dzięki takiemu podejściu można przekazywać szybko duże ilości zmiennych w argumencie funkcji.

Struktura konfigurująca port ma trzy pola, o których warto wspomnieć:

stm32f10 le perij które gurowane el func Exported types Exported types Exported constants Uncomment the line below to expanse the Standard Peripheral Library drivers cod #define USE\_FULL\_ASSERT 1 \*/ USE\_FULL\_ASSERT

GPIO InitStructure. GPIO Pin - określa piny, maja zostać skonfi-GPIO InitStructure. GPIO Speed - określa prędkość pracy portu (im niższa częstotliwość, tym mniej zaburzeń elektromagnetycznych jest generowanych).

GPIO InitStructure.GPIO Mode - tryb pracy portu (wejście, wyjście, wejście z podciaganiem. etc.).

Załóżmy, że sterować będziemy dioda dołączoną do portu PB8, port będzie pracował z najniższą częstotliwością i będzie ustawiony jako wyjściowy. W takim przypadku poszczególne elementy struktury należy ustawić następująco:

GPIO InitStructure.GPIO Pin = GPIO Pin 8;

GPIO InitStructure.GPIO Speed GPIO Speed 2MHz;

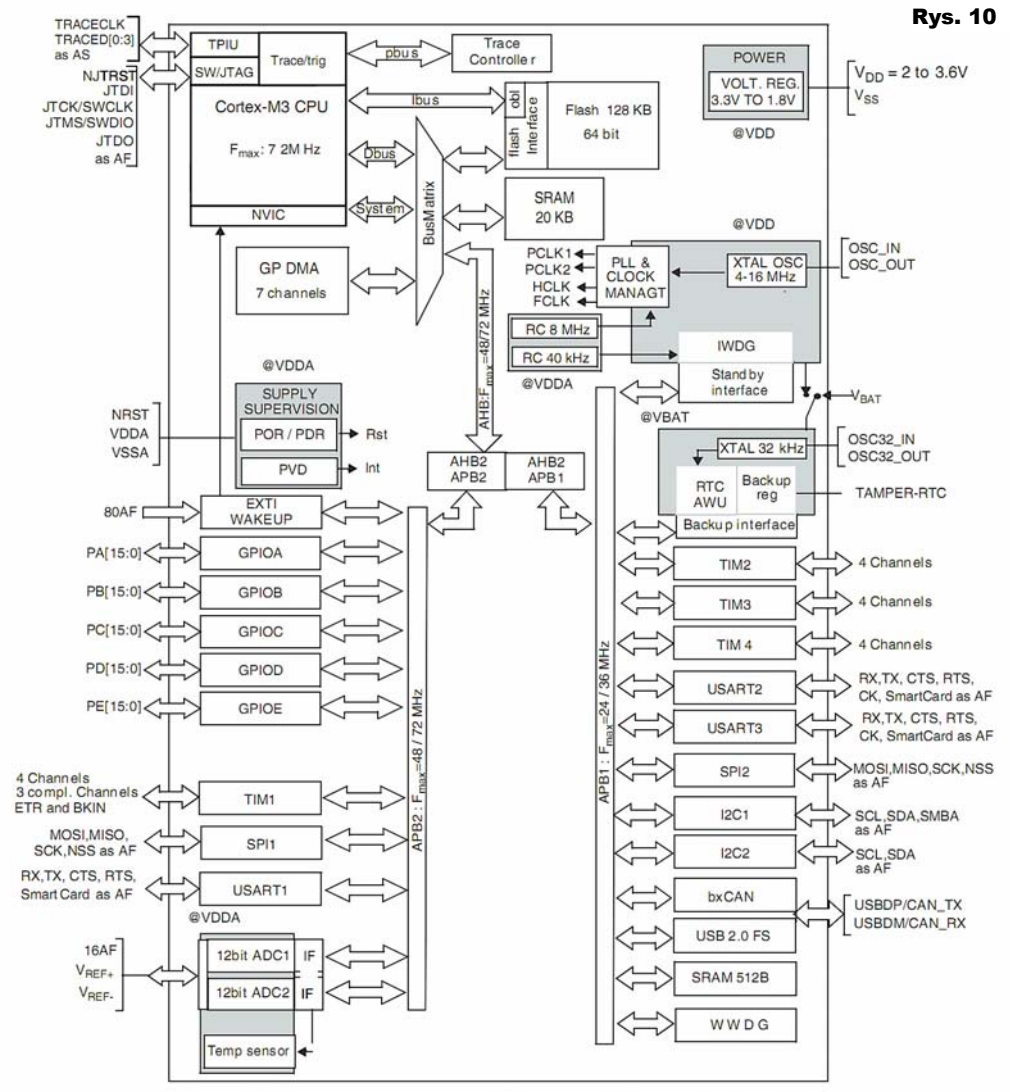

#### GPIO\_InitStructure.GPIO\_Mode GPIO Mode Out PP;.

Mając wypełnioną strukturę, należy przekazać ją do funkcji *GPIO\_Init*, odpowiedzialnej za skonfigurowanie portu zgodnie z parametrami umieszczonymi w strukturze. Funkcja ta przyjmuje dwa parametry: pierwszym jest nazwa konfigurowanego portu, a drugim ta właśnie struktura poprzedzona ampersandem (&).

Pozostało odpowiedzieć na pytanie, jak sterować końcówkami portu. Służą do tego funkcje *GPIO\_SetBits* oraz *GPIO\_ResetBit*, które odpowiednio ustawiają lub zerują wybrane bity. Każda z tych dwóch funkcji przyjmuje dwa argumenty: pierwszym jest nazwa portu (tu będzie to GPIOB) a drugim identyfikator żądanego wyprowadzenia (GPIO\_Pin\_X, gdzie X to numer portu).

Ostateczny program migającej diody pokazano na **listingu 1**. Zawarto tu dodatkowo pętle *for* służące do opóźnienia działania programu, aby miganie LED było dostrzegalne.

Kompilacja programu zakończy się błędem (ostatni raz!), gdyż należy do projektu dołączyć biblioteki. W tym celu należy skopiować do folderu z projektem pliki \*.c odpowiadające użytym plikom nagłówkowym (tu będzie to *stm32f10x\_gpio.c* oraz *stm32f10x\_rcc.c*). Pliki te należy dodać do projektu podobnie jak plik *main.c*, z tym że tym razem trzeba wskazać rzeczywiście istniejące pliki. Inną, prostszą metodą jest po prostu przeciągnięcie ich do zakładki *Project*. Wygląd Ride 7 z poprawnie dodanymi plikami i właściwym kodem źródłowym przedstawiono na **rysunku 11**. Naciśnięcie ALT+F9 skompiluje program i utworzy plik HEX.

#### Programowanie mikrokontrolera

Po kompilacji projektu powstaje plik HEX, którym należy zaprogramować mikrokontroler. Po pierwsze, należy pobrać z Internetu program, który współpracuje z bootloaderem obecnym w układzie STM32. Program ten nosi nazwe Flash Loader Demonstrator (dla wygody dalej będzie oznaczany skrótem FLD). Bezpośredni link do pliku jest następujący: http://www.st.com/internet/com/ SOFTWARE RESOURCES/SW COMPONENT/SW DEMO/um0462.zip. Ten link jest aktualny w momencie przygotowywania niniejszego artykułu, ale w międzyczasie może stać się nieaktualny. W takie sytuacji warto wpisać w Google: flash loader demonstrator stm32 lub na stronie www.st.com odnaleźć mikrokontroler użyty w urządzeniu i poszukać wśród plików z nim związanych. Po pobraniu oprogramowania należy je zainstalować, co przebiega w typowy sposób.

Na płytce znajduje się pięć goldpinów, na które należy nałożyć zworki. Ich położenie decyduje o tym, co będzie się działo z układem. Najbardziej typowe scenariusze przedstawiono w tabelce na **rysunku 12**. Pin pierwszy można rozpoznać po kwadratowym padzie lub oddzieleniu go od pozostałych pinów kreską na warstwie opisowej. Na PCB umieszczono również numerację. Zła konfiguracja zworek nie uszkodzi w żaden sposób mikrokontrolera, co najwyżej nie pozwoli go zaprogramować do czasu poprawnego ich nałożenia.

Programowanie w zasadzie wymaga nałożenia zworek zgodnie z pozycją "programowanie" tabeli, zresetowanie

przycimikrokontrolera skiem s5 i uruchomienia FLD. W otwartym okienku (rysunek 13) należy wskazać port szeregowy, do którego podłaczony jest mikrokontroler. Tu wyjaśnienie: moduł jest podłączany do komputera za pomocą USB, jednakże obecność układu FT232 i zainstalowanych sterowników sprawia, że jest on widoczny jako COMx, gdzie x to numer portu, do którego podłączono układ. W przypadku nieznajomości portu pozostaje poeksperymentowanie i wybieranie kolejnych portów COM z listy. W praktyce zapewne będzie to ostatni port na liście, gdyż system Windows zazwyczaj numeruje dołączane urządzenia kolejnymi numerami, stąd ostatnio dołączony układ będzie miał najwyższy numer.

Poprawnie nałożone zworki w połączeniu z poprawnie wybranym portem spowodują, że po kliknięciu przycisku Next w FLD przejdziemy do kolejnego okienka, zamiast zobaczyć komunikat o błędzie.

Klikając trzy razy Next, dochodzi się do okienka pokazanego na rysunku 14. Należy w nim wskazać plik HEX, który ma być wgrany do pamięci mikrokontrolera, klikając na przycisk z trzema kropkami. Warto zaznaczyć także opcje Jump to user program (po zapisaniu pamięci programu nastąpi automatyczne uruchomienie programu - bardzo wygodne rozwiązanie) oraz verify after download (po programowaniu nastąpi weryfikacja). Należy również wymusić kasowanie pamięci przed programowaniem (Global Erase). Po wybraniu pliku i zaznaczeniu niezbędnych opcji pozostaje kliknięcie Next, co rozpocznie programowanie.

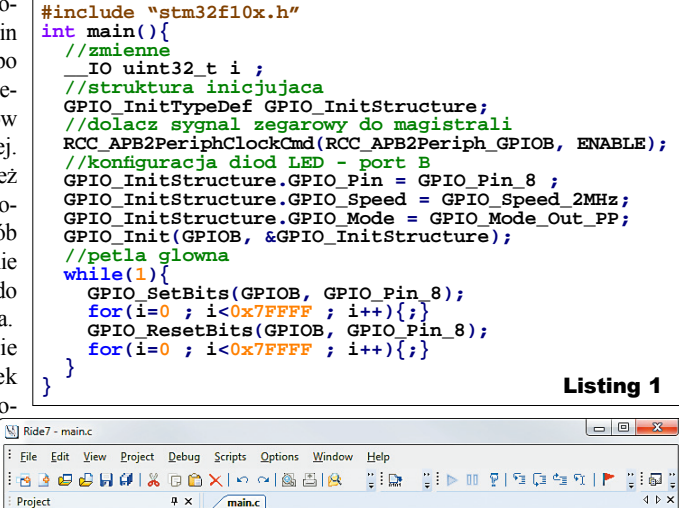

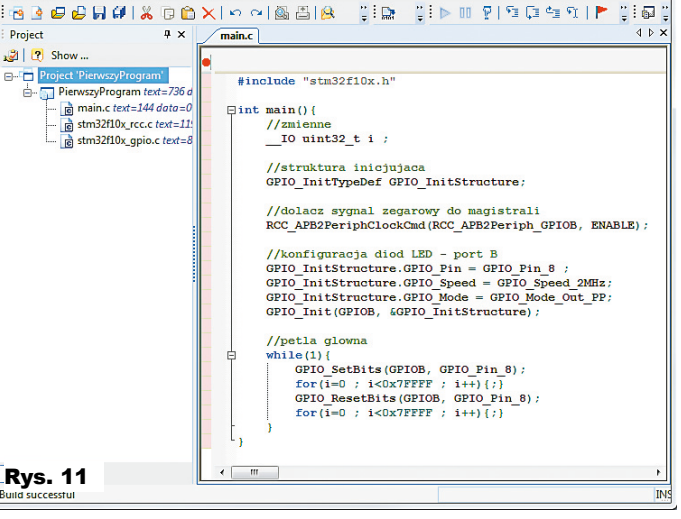

| Rys. 12                  | воото | BOOT1 | RESET | BOOT0_CON | RESET_CON |
|--------------------------|-------|-------|-------|-----------|-----------|
| Programowanie            | 1-2   | 2-3   | 1-2   | 2-3       | 2-3       |
| Uruchomienie<br>programu | 2-3   | 2-3   | 1-2   | 2-3       | 2-3       |
| Tryb<br>automatyczny     | x     | 2-3   | x     | 1-2       | 1-2       |

<sup>1-2 –</sup> zworka nałożona na pierwszy i drugi pin
2-3 – zworka nałożona na drugi i trzeci pin

x – nie ma znaczenia

UWAGA! W trybie automatycznym przycisk s5 (reset) nie działa

| -Rys 13 Instrator |                                                                     |                    |
|-------------------|---------------------------------------------------------------------|--------------------|
| Nys. 10           | STMicroelectronics                                                  | 57                 |
| 7                 | Select the communication port and set settings, then<br>connection. | click next to open |
|                   | Port Name COM20 Parity                                              | Even 💌             |
|                   | Baud Rate 256000 💌 Echo                                             | Disabled 💌         |
|                   | Data Bits 8 _ Timeout(s)                                            | 5                  |
| FLASBIT           |                                                                     |                    |
| 2                 |                                                                     |                    |
|                   |                                                                     |                    |
|                   |                                                                     |                    |
|                   | Back Next Ca                                                        | ancel Close        |

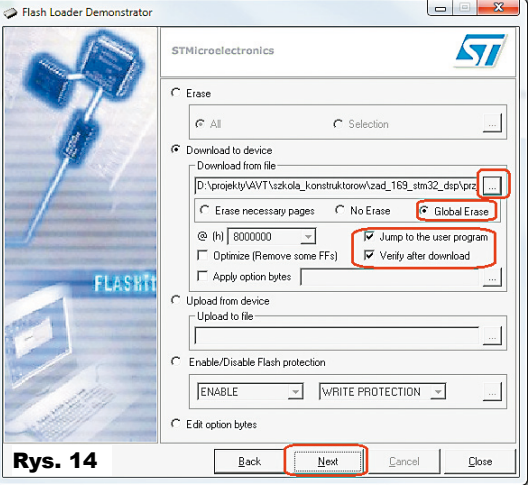

Bootloader Execution Rys. 15 Po chwili zostanie ono zakończone, a nowy program uruchomiony. Dioda LED zacznie migać.

I na koniec jeszcze dwie uwagi. Po pierwsze, warto zauważyć, że zworki mogą być cały czas w pozycji "programowanie". Program zostanie uru-

chomiony po zakończeniu programowania, a po naciśnięciu przycisku Reset mikrokontroler uruchomi bootloader. Dzięki temu praca jest wygodniejsza: wgrywamy nowy program, obserwujemy jego działania, a w celu przeprogramowania naciskamy reset, programujemy, itd. Oczywiście przy takim podejściu nie można zresetować mikrokontrolera, gdyż naciśnięcie s5 załaduje bootloader, a nie program użytkownika.

Druga rzecz to ostatnia pozycja tabeli - tryb automatyczny. Jest to tryb dla leniwych, które lubią zlutować układ, podłączyć co trzeba, odłożyć płytkę na skraj biurka i kontrolować jego pracę za pomocą komputera. W związku z tym w materiałach dostępnych na Elportalu udostepniono mały program Boot Assistant napisany w Visual Studio (wymaga .NET Framework). Jest to prosta aplikacja kontrolująca linie RTS oraz DTR obecne w układzie FT232. Mogą one zostać podłączone do wyprowadzeń Reset oraz BOOT0 (zworka BOOT1 zawsze musi być w pozycji 2-3, chyba że ktoś zamierza uruchamiać program z RAM-u). Tym samym można z poziomu komputera kontrolować tryb pracy STM32. Po uruchomieniu aplikacji Boot Assistant ukazuje się okno, jak na rysunku 15. Odpowiednim przyciskiem można uruchomić bootloader lub zapisany program w pamięci Flash. Każde naciśnięcie Execution powoduje reset mikrokontrolera i wykonanie zapisanego w nim programu. Należy jednak zaznaczyć, że linia RTS musi być zanegowana, co sprowadza się do odznaczenia pola RTS. Potem należy wybrać port (ten sam co w FLD) i można korzystać z aplikacji. Dodam, że oba programy mogą być uruchomione jednocześnie, gdyż oba po zakończeniu pracy zwalniają port.

#### Montaż i uruchomienie

Układ został zmontowany na jednostronnej płytce drukowanej, której wzór przedstawiono na **rysunku 16**. Najtrudniejszym elementem w montażu będzie zapewne mikrokontroler oraz układ FT232, gdyż mają one gęsty raster. Montaż najlepiej rozpocząć od lekkiego pocynowania jednego, dowolnego padu i ułożenia układu scalonego za pomocą pęsety. Trzymając układ tak, aby pasował do pozostałych padów, należy lutownicą podgrzać pocynowany pad, aby przytwierdzić układ. Po precyzyjnym ułożeniu można pocynować kolejny pad i należy się upewnić, że mikrokontroler się nie przesunął. Kiedy wszystko jest w porząd-

ku, należy przyłożyć cynę do pozostałych wyprowadzeń i podgrzać lutownicą, nie przejmując się zwarciami powstałymi pomiędzy pinami. Kiedy wszystkie wyprowadzenia zostaną przylutowane, to plecionką należy odessać nadmiar cyny i patrząc pod światło upewnić się, że nie ma zwarć. Jest to metoda bardzo prosta, ale skuteczna i niewymagająca żadnych zaawansowanych narzędzi. Układ FT232 lutuje się podobnie. Pozostałe układy scalone mają rozstaw wyprowadzeń na tyle duży, że można przyłożyć cynę punktowo, podgrzać i lutować wyprowadzenia po kolei.

Przerażenie może budzić również płytka drukowana, która ma w niektórych miejscach bardzo wąskie ścieżki. Niemniej prototyp został zrobiony na płytce domowej roboty, którą wykonano według instrukcji podanych w artykule z EdW 6/2009. Osoby mniej doświadczone mogą kupić płytkę drukowaną w sklepie AVT z wlutowanymi dwoma układami – procesorem i FT232. Płytka jest zaprojektowana dość ciasno, więc należy zwrócić uwagę, aby stabilizatory U101 oraz U102 nie stykały się po wlutowaniu w płytkę. Montaż należy zacząć bezwzględnie od zworek, gdyż jedna z nich wypadnie pod złączem Z201. W celu

| wykaz elementow                                                    |
|--------------------------------------------------------------------|
| R201,R202, R307,R405, R406,R506,R605,R607, R608,                   |
| R705,R707,R708,R807,R8091kΩ 0805                                   |
| R203,R204,-R207,R305,R505,R806,R8081kΩ                             |
| R209,R302,R304,R401-R404,R501-R504,R602,R604,                      |
| R702,R704                                                          |
| R210,R211, R30310kΩ                                                |
| R301,R601,R603,R701,R703,R801,R802,R804 . 4,7kΩ 0805               |
| R306,R308,R606,R7061kΩ                                             |
| $PR401, PR501 \ldots \ldots \ldots 10 k \Omega \ PR$               |
| $C101, C107 \ldots \ldots 1000 \mu F$                              |
| C102,C104,C106,C108,C110,C111,C202-C205,C210,C212,                 |
| C301,C302,C303,C401,C404,C405,C408,C410,C501,C504,                 |
| C505,C508,C510, C601,C605,C606,C608,C701,C705,C706,                |
| C708,C801,C809,C810100nF 0805                                      |
| C103, C105, C109, C211, C407, C409, C507, C609, C709,              |
| $C806\ldots\ldots 100 \mu F$                                       |
| $C201\ldots\ldots.4,7\mu F$                                        |
| C20610nF 0805                                                      |
| $C207\ldots\ldots 1\mu F$                                          |
| C208,C209 22pF 0805                                                |
| $C402, C502, C509, C602, C607, C702, C707, C802, C808. \ 10 \mu F$ |
| C403,C406,C503,C506,C603,C604,C703,C7041nF 0805                    |
|                                                                    |

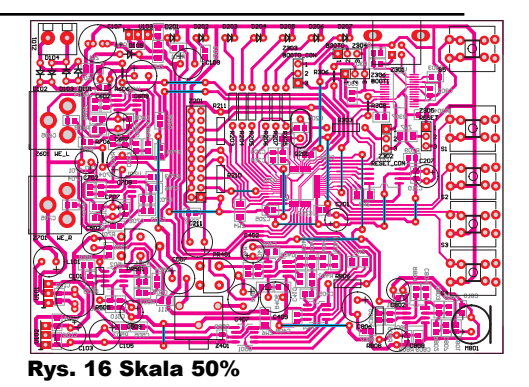

ograniczenia zaburzeń emitowanych do otoczenia warto ekranować rezonator kwarcowy. Sprowadza się to do podłączenia jego metalowej obudowy do masy. W tym celu obok rezonatora znajduje się pojedynczy, wolny otwór w który można włożyć kawałek drutu i

doprowadzić w ten sposób masę do obudowy. Płytka została zaprojektowana w taki sposób, że można wlutować przyciski w obudowach 6x6mm lub 12x12mm – do wyboru. Na modelu widocznym na fotografii tytułowej wlutowane zostały przyciski w większych obudowach.

Koszmarny zapewne będzie montaż elementów SMD, takich jak rezystory i kondensatory, ze względu na duże upakowanie i trudności z określeniem, których elementów dotyczą poszczególne sygnatury. Warto wykorzystać "ściągę" z **rysunku 17** (można ją ściągnąć z Elportalu), powinno to rozwiać wszelkie wątpliwości.

W dwóch następnych częściach artykułu zostaną podane dalsze szczegóły i przykłady wykorzystania.

#### Jakub Borzdyński

jakub.borzdynski@elportal.pl Od Redakcji. Zgodnie z prośbą Redaktora Naczelnego ze wstępniaka na str. 5, napiszcie (pg@elportal.pl), czy chcielibyście rozszerzyć ten artykuł w minicykl, pomagający postawić pierwsze kroki w świecie mikrokontrolerów 32-bitowych.

| C803,C805                | 2,2nF 0805        |
|--------------------------|-------------------|
| C804,C807                | 470nF 0805        |
| D101-D105                | 1N4007            |
| D201-D207                | LED               |
| U101                     | LM7805            |
| U102,U103                | LD1117V33         |
| U201                     | .STM32F103C8T6    |
| U202                     | AT45DB161         |
| U301                     | FT232RL           |
| U401,U501                | MCP4921           |
| U402,U502,U601,U701,U801 | NE5532            |
| L101                     | 100µH             |
| M801                     | elektret          |
| Q201                     | 8MHz              |
| S1-S5                    | uSwitch           |
| Z101                     | ARK2              |
| Z201                     | JTAG              |
| Z301                     | USB CON           |
| Z302,Z305                | mikroswich        |
| Z401gniazdo słu          | chawkowe do druku |
| Z601,Z701                | gniazdo CINCH     |
| ZW1-ZW7                  | 0Ω 1206           |
|                          |                   |

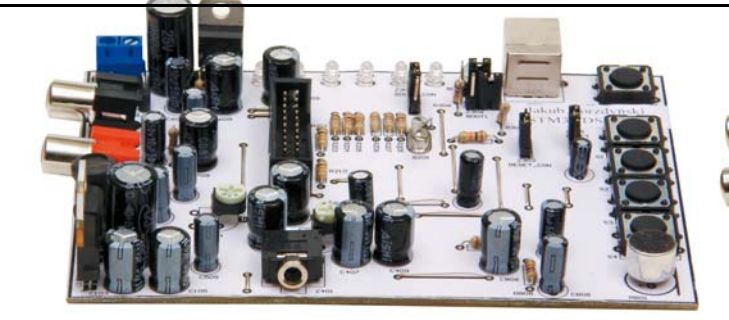

# Drugi projekt – przyciski i diody LED

Drugi projekt ma za zadania pokazać, w jaki sposób obsłużyć przyciski oraz zmienić częstotliwość taktowania mikrokontrolera na 72MHz. Mikroswitchami będziemy chcieli wybierać jedną z dwóch animacji LED i zmieniać jej szybkość.

Na początek należy utworzyć nowy projekt w sposób opisany poprzednio. Tym razem potrzebna będzie także biblioteka do pracy z pamięcią flash, dlatego należy dołączyć stosowny plik nagłówkowy (*stm32f10x\_flash.h*), usuwając komentarz w pliku *stm32f10x\_flash. h* oraz dodać do projektu plik *stm32f10x\_flash. c*. Większość plików można przekopiować z poprzedniego przykładu, z tym że teraz utworzony został dla porządku dodatkowy katalog *lib*, w którym umieszczone zostaną wszystkie pliki pochodzące z biblioteki STM32. Jedyną różnicą będzie zmiana pierwszej linii w pliku *main.c* na:

#### #include "lib/stm32f10x.h".

Przygotowanie dwóch różnych efektów generowanych za pomocą diod LED nie powinno sprawić problemów. Wystarczy jedynie skonfigurować porty, do których dołączone są pozostałe diody LED. Warto zauważyć, że najpierw wypełniana jest struktura dla portu B, a później dla portu A (lub odwrotnie, kolejność nie ma znaczenia). Można wykorzystać tę samą strukturę i nie tworzyć niepotrzebnie jeszcze jednej. W tym przypadku najpierw wypełnia się ją dla portu B, inicjuje się port B, potem wypełnia dla portu A i inicjuje port A. Poszczególne wyprowadzenia można konfigurować "hurtem", korzystając z operatora sumy logicznej "J". Podobnie

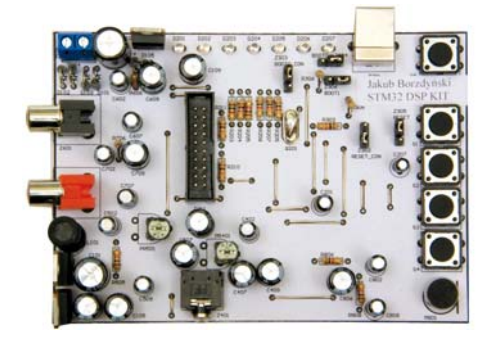

hurtem można dołączyć sygnał zegarowy do obu portów jedną instrukcją.

W jaki sposób zainicjować porty do pracy jako wejścia? W zasadzie tak samo jak do pracy w roli wyjścia, trzeba jedynie użyć innego parametru dla pola *GPIO\_Mode*, wybierając jedną z opcji:

\* *GPIO\_Mode\_IN\_FLOATING* – wejście bez podciągania,

\* GPIO\_Mode\_IPD – wejście z podciąganiem do masy,

\* *GPIO\_Mode\_IPU* – wejście z podciąganiem do plusa zasilania.

W tym przypadku trzeba wybrać ostatnią opcję, gdyż płytka nie ma własnych rezystorów podciągających (tryb *GPIO\_Mode\_IN\_ FLOATING* odpada), a po naciśnięciu jest podawana masa, więc po puszczeniu musi być plus zasilania. Zostaje więc *GPIO\_Mode\_IPU*. Fragment kodu, w postaci funkcji, inicjujący porty diod i przycisków pokazano na **listingu** 2. Po wywołaniu tej funkcji porty sterujące diodami zostaną ustawione jako wyjścia, natomiast porty, do których podłączono przyciski – jako wejścia z podciąganiem do plusa zasilania.

Przygotowanie dwóch funkcji animujących diody LED w różny sposób nie powinno sprawić większych problemów. Można to zadanie zrealizować na bardzo wiele sposobów, na **listingu 3** przedstawiono dwie przykładowe realizacje. Każda z nich pobiera argument, na podstawie którego włączana jest odpowiednia kombinacja diod LED. Warto zauważyć, że również diody LED mogą być włączane "hurtem", podobnie jak miało to miejsce wcześniej, czyli z wykorzystaniem operatora sumy logicznej.

Sprawdzenie stanu portu jest proste i wymaga wywołania funkcji *GPIO\_ ReadInputDataBit*, która zwraca stan logiczny obecny na wyprowadzeniu. Argumenty tej funkcji są w zasadzie takie same jak funkcji ustawiającej czy kasującej bity: najpierw port, potem stała określająca wyprowadzenie. Chcąc sprawdzić stan portu, do którego podłączono S1, należy użyć instrukcji:

!GPIO\_ReadInputDataBit(GPIOB, GPIO\_Pin\_0)

Zwracam uwagę na obecność wykrzyknika (negacja zwracanej przez funkcję wartości). Na porcie normalnie występuje jedynka logiczna, więc po puszczeniu przycisku zawsze będzie zwracana wartość true. Oznacza to, że każdy z warunków *if* byłby spełniany przez cały czas, gdy przyciski są puszczone. Powinno być dokładnie odwrotnie, stąd negacja.

Przykładowy program obrazujący wykorzystanie przycisków przedstawiono na listingu 4. Naciskając S1 oraz S2, można zmieniać szybkość animacji, natomiast przyciskami S3 oraz S4 wybierać animację.

Ostatnim problemem, jaki zostanie poruszony w ramach tego przykładu, będzie taktowanie mikrokontrolera. Część Czytelników być może nie jest świadoma faktu, że do tej pory mikrokontroler był taktowany przez wewnętrzny obwód RC, a nie dołączony rezonator kwarcowy. W przypadku układów STM32 sytuacja z taktowaniem jest odmienna od tej znanej np. z rodziny AVR. Po każdym

| void <b>gpioInit</b> (){<br>//struktura inicjujaca                             | Listing 2     |
|--------------------------------------------------------------------------------|---------------|
| GPI0_InitTypeDef GPI0_InitStructure;                                           |               |
| //dolacz sygnal zegarowy do modulu portu A oraz B                              |               |
| RCC_APB2PeriphClockCmd(RCC_APB2Periph_GPIOA RCC_APB2Periph_GPIOE               | 3, ENABLE);   |
| //konfiguracja diod LED - port B                                               |               |
| GPIO_InitStructure.GPIO_Pin = GPIO_Pin_5   GPIO_Pin_6   GPIO_Pin_7   GPIO_Pin_ | 8 GPIO_Pin_9; |
| GPIO_InitStructure.GPIO_Speed = GPIO_Speed_2MHz;                               |               |
| GPI0_InitStructure.GPI0_Mode = GPI0_Mode_Out_PP;                               |               |
| GPIO_Init(GPIOB, & GPIO_InitStructure);                                        |               |
| //konfiguracja diod LED - PORT A                                               |               |
| GPIO_InitStructure.GPIO_Pin = GPIO_Pin_11   GPIO_Pin_12 ;                      |               |
| GPI0_InitStructure.GPI0_Speed = GPI0_Speed_2MHz;                               |               |
| GPI0_InitStructure.GPI0_Mode = GPI0_Mode_Out_PP;                               |               |
| GPIO_Init(GPIOA, &GPIO_InitStructure);                                         |               |
| //konfiguracja przyciskow                                                      |               |
| GPIO_InitStructure.GPIO_Pin = GPIO_Pin_0   GPIO_Pin_1   GPIO_Pin_10            | GPIO_Pin_11;  |
| GPIO_InitStructure.GPIO_Speed = GPIO_Speed_50MHz;                              |               |
| GPI0_InitStructure.GPI0_Mode = GPI0_Mode_IPU ;                                 |               |
| GPIO_Init(GPIOB, &GPIO_InitStructure);                                         |               |
| }                                                                              |               |
|                                                                                |               |

```
//efekt LED - "plywajaca dioda"
void ledFun1(__IO uint32_t par){
    //wylacz wszystkie diody
   GPIO_ResetBits(GPIOA, GPIO_Pin_5
GPIO_ResetBits(GPIOA, GPIO_Pin_11
                                                                     GPIO_Pin_6 | GPIO_Pin_7
GPIO_Pin_9 );
                                                                   GPIO_Pin_12);
    //pokaz wybrana "klatke animacji"
   switch(par){
                0: GPIO_SetBits(GPIOA, GPIO_Pin_11 ); break;
1: GPIO_SetBits(GPIOA, GPIO_Pin_12 ); break;
2: GPIO_SetBits(GPIOB, GPIO_Pin_5 ); break;
       case
       case
                                                           GPIO_Pin_6 ); break
GPIO_Pin_7 ); break
                3: GPIO_SetBits(GPIOB, GPIO_Pin_6); break
4: GPIO_SetBits(GPIOB, GPIO_Pin_7); break
5: GPIO_SetBits(GPIOB, GPIO_Pin_8); break
6: GPIO_SetBits(GPIOB, GPIO_Pin_9); break
       case
       case
       case
       case
                7: GPIO_SetBits(GPIOB, GPIO_Pin_8 ); break;
8: GPIO_SetBits(GPIOB, GPIO_Pin_8 ); break;
9: GPIO_SetBits(GPIOB, GPIO_Pin_7 ); break;
10: GPIO_SetBits(GPIOB, GPIO_Pin_6 ); break;
11: GPIO_SetBits(GPIOA, GPIO_Pin_5 ); break;
       case
case
       case
       case
       case
   }
//efekt LED - "fala"
void ledFun2(__IO uint32_t par){
   //wylacz wszystkie diody
GPIO_ResetBits(GPIOB, GPIO_Pin_5 |
GPIO_ResetBits(GPIOA, GPIO_Pin_8 |
GPIO_ResetBits(GPIOA, GPIO_Pin_11 |
//pokaz wybrana "klatke animacji"
                                                                     GPIO_Pin_6 | GPIO_Pin_7
                                                                     GPIO_Pin_9
                                                                    GPIO_Pin_12);
   switch(par){
       case
                 0:
          GPIO_SetBits(GPIOB, GPIO_Pin_6 );
break ;
                1.
       case
           GPIO_SetBits(GPIOB, GPIO_Pin_6 | GPIO_Pin_5 | GPIO_Pin_7);
           break ;
       case
                2:
           GPIO_SetBits(GPIOB, GPIO_Pin_6 | GPIO_Pin_5 | GPIO_Pin_7 | GPIO_Pin_8);
GPIO_SetBits(GPIOA, GPIO_Pin_12 );
           break ;
       case
         GPIO_SetBits(GPIOB, GPIO_Pin_6 | GPIO_Pin_5 | GPIO_Pin_7 | GPIO_Pin_8 | GPIO_Pin_9);
GPIO_SetBits(GPIOA, GPIO_Pin_12 | GPIO_Pin_11 );
           break ;
                4:
          GPIO_SetBits(GPIOB, GPIO_Pin_5 | GPIO_Pin_7 | GPIO_Pin_8 | GPIO_Pin_9);
GPIO_SetBits(GPIOA, GPIO_Pin_12 | GPIO_Pin_11 );
           break ;
                 5:
       case
           GPIO_SetBits(GPIOB, GPIO_Pin_8 | GPIO_Pin_9);
GPIO_SetBits(GPIOA, GPIO_Pin_12 | GPIO_Pin_11 );
           break ;
       case
                6:
           GPIO_SetBits(GPIOB, GPIO_Pin_9);
           GPIO_SetBits(GPIOA, GPIO_Pin_11);
           break ;
   }
```

Listing 4

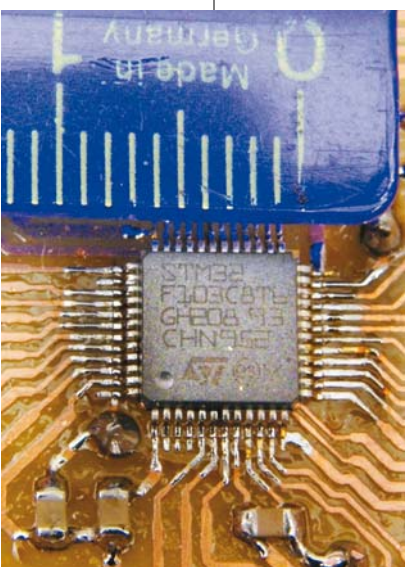

Listing 3

resecie układ będzie praco-

wał z wewnętrznym oscylato-

rem i należy przełączyć go na

pracę z zewnętrznym rezona-

torem w sposób programowy. Podobnie, tzn. za pomocą odpowiednich instrukcji, następuje uaktywnienie pętli PLL, której zadaniem jest zwielokrotnienie czestotliwości zegara. Oznacza to, że PLL jest w stanie zamienić dołączone 8MHz na 72MHz (albo i więcej, niemniej należy się wtedy liczyć z niestabilną pracą mikrokontrolera).

Gotowa procedura wymuszająca taktowanie rdzenia sygnałem o maksymalnej częstotliwości pokazana została na listingu 5. Funkcja ta

została opracowana na podstawie przykładowego projektu dołączonego do biblioteki STM32. Należy wywołać jedynie tę funkcję wewnątrz main, aby procesor pracował znacznie szybciej. Po skompilowaniu i załadowaniu kodu można się przekonać, że animacja jest znacznie szybsza. Poszczególne funkcje zostały krótko skomentowane na listingu. Można do tego dodać, że pamięć flash wymaga opóźnienia, gdyż taktowanie jej zegarem 72MHz pochodzącym bezpo-

```
#ifndef stm32dspLib_h //1
#define stm32dspLib_h //2
//dolacz biblioteke
#include "lib/stm32f10x.h"
//inicjuj porty I/O
void gpioInit() ;
//konfiguracja ukladu zegarowego
void configRCC() ;
//konfiguracja SPI dla DAC (SPI2)
void initDACs() ;
//zapis do lewego kanalu
void writeDAC_L(__IO uint16_t val);
//zapis do prawego kanalu
void writeDAC_R(__IO uint16_t val);
#endif //3
                                                  Listing 6
```

```
//konfiguracja ukladu zegarowego
void configRCC(){
    //informacja o powodzeniu/niepowodzeniu
                                                                                                                                                                                                                             Listing 5
         ErrorStatus status ;
          //przywrocenie stanu poczatkowego
       //przywiotenie stanu poczatkowego
RCC_DeInit() ;
//przelaczenia na taktowania z zewnetrznego rezonatora
        //plastonergina na teresta z zerosta z zerosta z z
zerosta z zerosta z zerosta z zerosta z zerosta z zerosta z zerosta z zerosta z zerosta z zerosta z zerosta z zerosta z zerosta z zerosta z zerosta z zerosta z zerosta z zerosta z zerosta z zerosta z zerosta z zerosta z zerosta z zeros
          status = RCC_WaitForHSEStartUp() ;
         //czy rezonator pracuje poprawnie ?
if(status == SUCCESS) {
    //aktywacja bufora pamieci Flah
    FLASH_PrefetchBufferCmd(FLASH_PrefetchBuffer_Enable);
                 //opoznienie dostepu do pamieci (2
FLASH_SetLatency(FLASH_Latency_2) ;
                                                                                                                                                        (2 cykle)
                   //zegar rdzenia
                 RCC_HCLKConfig(RCC_SYSCLK_Div1)
                 //taktownie magistrali APB2
RCC_PCLK2Config(RCC_HCLK_Div1) ;
                 //taktowanie magistrali APB1
RCC_PCLK1Config(RCC_HCLK_Div2);
//mnoznik czestotliwosci -> 8M
                                                                                                                                         8MHz * 9 = 72MHz
                 RCC_PLLConfig(RCC_PLLSource_HSE_Div1, RCC_PLLMul_9);
//aktywacja petli PLL
                 RCC_PLLCmd(ENABLE);
                  //oczekiwanie na gotowosc PLL
while(RCC_GetFlagStatus(RCC_FLAG_PLLRDY) == RESET){;}
                 //wybranie sygnalu pochodzacego z PLL jako sygnalu systemowego
                 RCC_SYSCLKConfig(RCC_SYSCLKSource_PLLCLK);
                 //ocekiwanie na przelaczenie taktowania na PLL
while(RCC_GetSYSCLKSource() != 0x08) {;}
       }
}
```

}

}

}

int main(){

//zmienne

//inicjacja gpioInit()

//petla glowna
while(1){

}else

÷

configRCC()

\_IO uint32\_t i ;

\_IO uint32\_t number = 0 ; \_IO uint32\_t speed = 0x5FFF ;

http://realizacja opoznienia
if(i++>=speed){
 //wywolanie funkcji zaleznie od stanu zmiennej mode
 //wywolanie funkcji zaleznie od stanu zmiennej mode

i = 0 ;; //liczenie kolejnych klatek animacji

if(!GPIO\_ReadInputDataBit(GPIOB, GPIO\_Pin\_0)){
 speed = 0x1FFFF ;

if(!GPIO\_ReadInputDataBit(GPIOB, GPIO\_Pin\_1)){

if(!GPIO\_ReadInputDataBit(GPIOB, GPIO\_Pin\_10)){

if(!GPIO\_ReadInputDataBit(GPIOB, GPIO\_Pin\_11)){

if(++number==12){number=0;}

IO uint32\_t mode = 0 ;

ledFun1(number);

ledFun2(number); //odliczanie od poczatku

/obsluga klawiatury

1 ;

speed =  $0 \times 5 FF$ 

mode =

mode =

;

if(mode==0)

średnio z pętli PLL uniemożliwi jej pracę i tym samym program nie będzie się wykonywał. Magistrale APB1 oraz APB2 są taktowane, odpowiednio, sygnałem 36MHz oraz 72MHz (36MHz powstaje z podziału 72MHz przez 2, o czym świadczy parametr RCC\_ HCLK\_Div2). Magistrala APB1 może pracować z maksymalną częstotliwością 36MHz, stąd konieczność podziału sygnału 72MHz przez dwa. W zasadzie pokazany na **listingu 5** kod można traktować jako stałą procedurę i nie wnikać więcej w jej działanie. Po prostu, aby wymusić działanie mikrokontrolera z maksymalną częstotliwością, należy wykonać podane polecenia.

Pełny kod źródłowy dla tego przykładu można znaleźć w Elportalu.

#### Obsługa przetwornika DAC

W tym przykładzie zostanie przedstawiona metoda obsługi przetwornika MCP4921. Pierwszą rzeczą będzie ustawienie portów I/O do obsługi przycisków i diod LED oraz "podkręcenie" rdzenia do 72MHz. Czynność tę będziemy wykonywać jeszcze parokrotnie, więc można uprościć sobie życie, tworząc własną bibliotekę, w której znajdą się procedury inicjacji poszczególnych modułów. Umieszczone zostaną tam także funkcje obsługujące peryferia.

Na chwilę obecną biblioteka musi mieć następujące funkcje:

- configRCC() wymuszającą taktowanie rdzenia zegarem 72MHz,
- gpioInit() inicjującą porty I/O,
- initDACs() inicjującą interfejs przetworników,
- writeDAC\_L() oraz writeDAC\_R zapisującą do przetworników DAC kanału lewego oraz prawego.

Pierwsze dwie funkcje wystarczy przekopiować z poprzedniego przykładu, a utworzenie dwóch pozostałych będzie przedmiotem niniejszego paragrafu. Warto rozpocząć od stworzenia pliku nagłówkowego, powiedzmy że będzie to stm32dspLib.h, w którym zawarte będą deklaracje wyżej wymienionych funkcji. Zawartość tego pliku przedstawiono na listingu 6 i umieszczono w katalogu LIB, aby później można było "za jednym zamachem" skopiować wszystkie potrzebne pliki do kolejnych projektów. Komentarza mogą wymagać dyrektywy preprocesora. Pierwsza z nich, oznaczona cyfrą jeden, odpowiada za sprawdzenie, czy zdefiniowano stałą stm32dspLib\_h. Jeżeli taka stała nie została zdefiniowana, następuje wykonanie kodu pomiędzy dyrektywą pierwszą i trzecią, tzn. wykonuje się kod pomiędzy instrukcjami:

#ifndef stm32dspLib\_h //1

//...

#endif //3

Druga dyrektywa deklaruje stałą *stm32dspLib\_h*. Przy następnym dodaniu tej biblioteki do tego samego projektu warunek pierwszy nie będzie już spełniony i kod pomiędzy dyrektywami pierwsza i trzecia nie zostanie wykonany. Oznacza to w praktyce, że nieważne, ile razy biblioteka zostanie dołączona, jej właściwy kod zostanie przetworzony tylko RAZ. W tym przypadku jest to może troche na wyrost, ale warto pamiętać o wstawia-

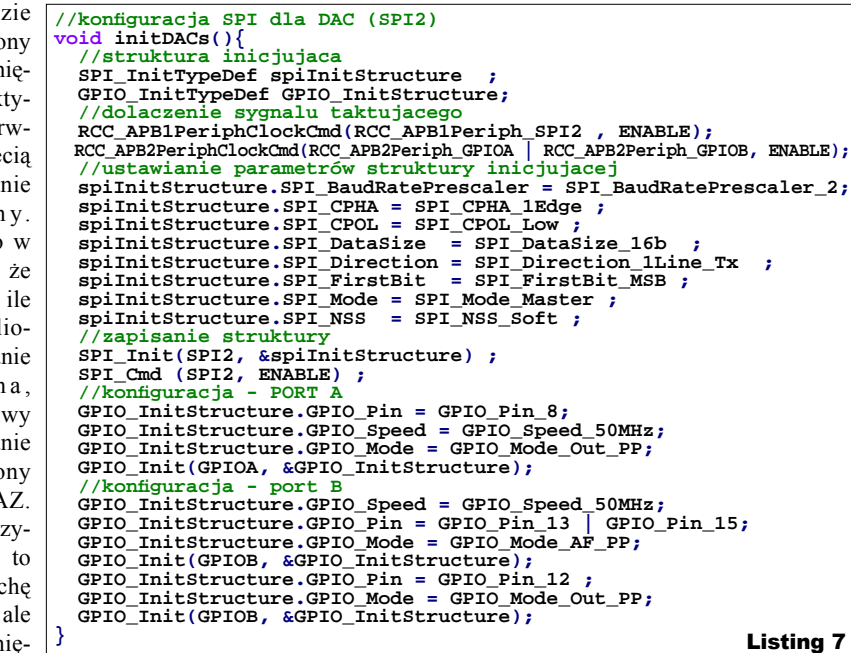

niu tych trzech instrukcji do każdego pliku. W bardziej złożonych programach może to być pomocne lub wręcz niezbędne. Wykonywanie dwa razy tego samego kodu nie jest dobrym rozwiązaniem. Czasami może prowadzić do błędów kompilacji, jeżeli deklarowane są jakieś zmienne. Stała w dyrektywie pierwszej i drugiej musi być taka sama, ale może mieć dowolną nazwę, jednak wygodniej jest, gdy jest ona powiązana z nazwą pliku – istnieje mniejsze prawdopodobieństwo, że zostanie użyta ponownie i uniemożliwi kompilację kodu.

Oczywiście należy utworzyć plik *stm32ds-pLib.c*, w którym zostaną umieszczone właściwe definicje funkcji, czyli konkretny kod, który ma zostać skompilowany.

Po stworzeniu nowego projektu i własnej, prostej biblioteki nadeszła pora na napisanie procedur obsługi DAC. Jak wspomniano przed chwilą, potrzebne będą dwie funkcje: konfigurująca oraz zapisująca dane. Najwygodniej będzie najpierw zając się konfiguracją. Po pierwsze, należy odpowiedzieć sobie na pytanie, jaki interfejs komunikacyjny obsługuje DAC. Patrząc na przebiegi czasowe na **rysunku 18** (pochodzące z noty katalogowej MCP4921) nietrudno zauważyć, że wykorzystany w tym miejscu będzie port SPI. Transmisja jest jednokierunkowa (zapis do układu scalonego),

gdyż MCP921 nie ma portu wyjściowego. Najważniejsze wnioski, jakie można wysunąć na podstawie rysunku 18, to: - bity danych są zatrzaskiwane zboczem narastającym sygnału zegarowego,

- dane przesyłane są w postaci paczek o rozmiarze 16 bitów,
- w czasie transmisji sygnał CS musi mieć poziom niski,
- transmitowany jest najpierw najstarszy bit,
- SPI może pracować w trybie (1,1) lub (0,0), tu wybrany zostanie ten ostatni tryb, który oznacza, że w czasie nieaktywności stan linii SCK będzie niski.

Konfiguracja SPI w zasadzie sprowadza się do zadeklarowania i wypełnienia struktury, którą biblioteka STM32 przewidziała do tego celu. Tą strukturą jest *SPI\_InitTypeDef*, w ramach której znajdują się następujące parametry:

- SPI\_BaudRatePrescaler preskaler określający, przez ile podzielić częstotliwość magistrali; częstotliwość APB1 do której dołączony jest SPI2, wynosi 36MHz, więc podział przez 2 zapewni taktowanie na poziomie 18MHz (MCP4921 akceptuje do 20MHz),
- SPI\_CPHA określa aktywne zbocze, tzn. czy bity mają być zatrzaskiwane zboczem opadającym, czy narastającym (w tym przypadku ma to być zbocze narastające),
- SPI\_CPOL określa poziom na wyjściu SCK, kiedy nie jest prowadzona transmisja, zgodnie z wcześniejszymi założeniami ma to być zero logiczne,

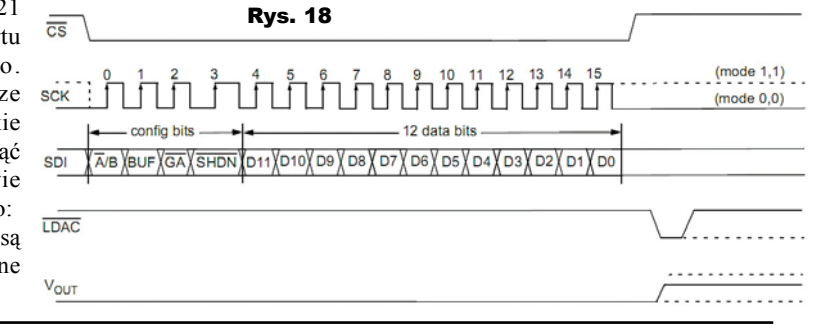

 $SPI_{-}$ CRCPolynomial - gdyby transmisja przez SPI była zabezpieczona kontrolną suma CRC. to można w tym miejscu podać wykorzystywany wielomian, trans-

//zapis do lewego kanalu
void writeDAC\_R(\_\_IO uint16\_t val){ IO uint32 t speed ; //przetworzenie wartosci val &= 0x0FFF ; val  $= 0 \times 70$ val |= 0x7000 ;
while (SPI\_I2S\_GetFlagStatus(SPI2,while (SPI\_I2S\_GETFIAGStatus(SPI2, SPI\_I2S\_FLAG\_TXE) == RESET);
GPIO\_ResetBits(GPIOB, GPIO\_Pin\_12);
SPI\_I2S\_SendData(SPI2, val);
for(speed=0; speed<4; speed++){;}
GPIO\_SetBits(GPIOB, GPIO\_Pin\_12);
</pre> } Listing 8

misja do DAC nie jest zabezpieczona, więc ten parametr zostanie pominiety i będzie miał wartość domyślną,

- SPI\_DataSize rozmiar ramki, jak wspomniano wcześniej, będzie to 16 bitów (do wyboru jest jeszcze ramka 8-bitowa),
- SPI\_Direction za pomocą tego parametru można określić czy transmisja ma być dwukierunkowa, czy jednokierunkowa i w którą stronę, w naszym przypadku będziemy chcieli jedynie zapisywać informacje (wysyłać),
- SPI\_FirstBit określa, czy najpierw ma być przesłany najstarszy czy najmłodszy bit, rysunek 16 nie pozostawia wątpliwości - najpierw przesyłany jest bit MSB,
- SPI\_Mode określa, czy port SPI ma pracować w trybie master czy slave, w tym przypadku będzie to master, gdyż to mikrokontroler inicjuje transfery i jest układem nadrzędnym,
- SPI\_NSS pozwala określić, czy końcówka NSS ma być sterowana sprzętowo, czy programowo, niestety jeden interfejs SPI obsługuje dwa przetworniki, wiec pozostaje obsługa programowa.

Oczywiście konfiguracja SPI jest możliwa dopiero po odkomentowaniu biblioteki stm32f10x\_spi.h w pliku stm32f10x\_conf.h. Należy również dodać stm32f10x\_spi.c do projektu (warto uprzednio skopiować pliki stm32f10x\_ spi.c oraz stm32f10x\_spi.h folderu lib).

Ostatnią rzeczą, którą należy ustawić, są porty I/O. Porty I/O współdzielone z magistralą SPI muszą być ustawione jako GPIO\_ Mode\_AF\_PP (AF - funkcja alternatywna, PP - włączone podciąganie). Porty sterujące liniami CS beda kontrolowane programowo, więc ustawione zostały jako zwyczajne porty wyjściowe. Ostateczny kod funkcji konfigurującej SPI został przedstawiony na listingu 7.

Po skonfigurowaniu interfejsu SPI pozostaje napisanie funkcji, które umożliwią zapis do przetworników wyjściowych. Jak wspomniano wcześniej, będą to funkcje write-DAC\_L() oraz writeDAC\_R(). Zasadniczo oba przetworniki dzielą tę samą magistralę, więc funkcje te będą się różniły jedynie portem, na który wystawiany jest stan niski podczas transmisji. Kod obsługi prawego kanału przedstawiono na listingu 8. To co rzuca się w oczy, to manipulacje bitowe na zmiennej val, które mają na celu ustawienie bitów kontrolnych przetwornika DAC (wyłączyć wzmocnienie,

wybrać kanał wyjściowy, buforowanie, etc.). Na pozostałych 12 bitach przesyłana jest wartość napięcia. Instrukcja while testuje wartość zwracaną przez funkcję SPI\_I2S\_ GetFlagStatus, aby ustalić, czy można zapisać nowe dane, czv też coś jest jeszcze wysyłane. Po ustawieniu sygnału CS w stan niski (aktywacja magistrali w wybranym przetworniku) następuje wysłanie słowa 16-bitowego zawierającego konfigurację oraz wartość za pomocą instrukcji SPI 12S SendData. Jako argument poda-

wany jest interfejs SPI (SP1, SPI2 badź SPI3 - tu bedzie to SPI2). Petla for oczekuje na zakończenie wysyłania, aby zmienić stan wyprowadzenia CS na wysoki i zakończyć transmisje.

3

W tym momencie można już zapisywać sample do przetwornika DAC. Byłoby niepowetowaną stratą, gdyby nie sprawdzić, jak pracują przetworniki. Proponuję napisanie oprogramowania, które zamieni płytkę w miniorganki. Nie jest to może najbardziej spektakularny przykład, niemniej powinien być prosty do zrozumienia i interesujący. Przykład gotowego oprogramowania bazującego na opracowanych uprzednio funkcjach przedstawiono na listingu 9. Pierwsza petla for jest przeznaczona do wygenerowania próbek przebiegu sinusoidalnego. Jak można zauważyć, wykorzystywane są tutaj operacje zmiennoprzecinkowe, które charakteryzują się dużą złożonością obliczeniową. Z tego względu przygotowana została tablica próbek, z których sample te będą po prostu pobierane. Znacznie przyspieszy to czas wykonania programu i przełoży się na możliwość pracy z większymi częstotliwościami. W jaki sposób regulować częstotliwość dźwieku? Wystarczy pobierać próbki z tablicy nie po kolei. Pobierając co czwartą próbkę, otrzymamy dwa razy wyższą częstotliwość niżby miało to miejsce przy pobieraniu co drugiej próbki.

```
int main(){
    //tablica
                probek
     IO int16_t samples[8000] ;
  //zmienne
    /_minimum
_IO uint32_t step1=0, step2=5, step3=10, step4=15 ;
_IO uint32_t i ;
_IO double arg = 0.0;
_IO double step = 0.0;
  int32_t dacValue = 0 ;
   //iniciacia
  gpioInit()
  configRCC()
  CongRec() ;
initDACs() ;
//wypelnij tablice probek
for(i=0 ; i<8000 ; i++){
    arg = 400.0 * sin(M_TWOPI*i/8000.0) ;
    samples[i] = arg ;
     step += 1.0 ;
  //petla glowna
while(1){
      //tworzenie sygnalu wyjsciowego
    dacValue = 2000 ; //przesuniecie, aby uniknac ujemnych liczb
if(!GPIO_ReadInputDataBit(GPIOB, GPIO_Pin_0)){
        dacValue += samples[step1] ;
        step1+=8 ;
     f(!GPTO ReadInputDataBit(GPTOB, GPTO Pin 1)){
        dacValue += samples[step2] ;
step2+=14;
     if(!GPIO_ReadInputDataBit(GPIOB, GPIO_Pin_10)){
        dacValue += samples[step3] ;
        step3+=19;
      f(!GPIO_ReadInputDataBit(GPIOB, GPIO_Pin_11)){
        dacValue += samples[step4] ;
        step4+=29;
      //pilnowanie zakresow
     step1 = step1 % 8000 ;
step2 = step2 % 8000 ;
     step3 = step3 %
                            8000
     step4 = step4 %
                            8000
     //zapis do przetwornika
writeDAC_L(dacValue) ;
     writeDAC_R(dacValue)
  }
                                                                 Listing 9
```

Naciśniecie jednego z przycisków wymusza pobranie próbki z tablicy z jedna z czterech prędkości wyznaczanych przez zmienne stepX, modyfikując te wartości, np. ze step1+=8 na step1+=20, można uzyskać inną, wyższą częstotliwość.

Naciśnięcie kilku przycisków jednocześnie spowoduje, że próbki będą pobierane kilka razy, ale z różnym odstępem (skokiem fazy) i tym samym będą miały różną częstotliwość. Mieszanie sygnałów o różnej częstotliwości osiąga się przez zwyczajne ich sumowanie. Warto, a nawet trzeba, pamiętać, że tablica próbek ma ograniczoną długość. W związku z tym nie można pobierać próbek spoza zakresu. Stąd instrukcje reszty z dzielenia (modulo %), które "pilnują" tego zakresu, "obcinając" nadmierne wartości.

Na końcu pozostaje przesłać wygenerowaną próbkę dźwięku do przetwornika za pomocą napisanych poprzednio funkcji.

Zachęcam do eksperymentów. Zepsucie urządzenia przez źle napisane oprogramowanie jest niemożliwe. Jedyne, co się ryzykuje to nieprzyjemne dźwięki w słuchawkach, dlatego warto na początku "przykręcić" potencjometry lub trzymać słuchawki w pewnej odległości od uszu.